## GEOREFERENZIAZIONE DEGLI ESERCIZI COMMERCIALI CON S.V. > 150 MQ

Dal 1° gennaio 2015 è stata introdotta la georeferenziazione degli esercizi commerciali con superficie di vendita superiore a 150 mq.

Nella scheda in cui vengono raccolti i dati relativi a questi esercizi è stato inserito un sistema per la localizzazione degli stessi sulla cartografia regionale.

L'operazione di localizzazione è obbligatoria, quindi in mancanza, non è possibile confermare o aggiornare i restanti dati relativi all'esercizio.

A fianco del campo Indirizzo è presente il pulsante Localizza, cliccando sul quale si apre un'interfaccia che consente o di visualizzare nella mappa la zona dettagliata dell'indirizzo, se lo stesso è già stato localizzato, oppure di procedere alla localizzazione tramite due modalità: per Civico o per Coordinate.

In ogni caso, il campo Indirizzo non è editabile: il toponimo e il civico vanno inseriti rispettivamente nei campi Indirizzo e Civico dell'interfaccia del geolocalizzatore.

Se la localizzazione è già stata effettuata, cioè i campi relativi alle coordinate UTMX e UTMY sono valorizzati, a fianco del campo Indirizzo è indicata la modalità con cui è stata eseguita la localizzazione. Cliccando sul pulsante Localizza verrà mostrato sulla cartografia il punto in cui si trova l'esercizio commerciale. All'apertura dell'interfaccia probabilmente l'immagine apparirà un po' sfocata; diminuendo lo zoom la definizione dell'immagine migliora.

Se invece la localizzazione non è ancora stata eseguita, o si sta inserendo un nuovo esercizio commerciale, occorre cliccare sul pulsante Localizza e dall'interfaccia del geolocalizzatore selezionare la modalità con cui procedere.

## a) Localizzazione in modalità Civico

Questa opzione è da utilizzarsi prioritariamente quando si conosce l'indirizzo preciso dell'esercizio.

L'utente inserisce Via e Civico e clicca sul pulsante Localizza. Se il localizzatore trova un solo risultato, nella mappa viene visualizzato direttamente il punto corrispondente alla via abbinata al civico e viene visualizzato tramite un bollino verde che viene collocato sul corrispondente fabbricato.

Qualora il localizzatore non trovi un risultato univoco, vengono restituiti diversi risultati sottoforma di link e l'utente dovrà selezionare quello corretto. Se invece non trova alcun risultato per il civico, ma individua la via, viene restituito come risultato un link che colloca il punto cercato nel centroide della strada e dovrà essere l'utente a individuare, manualmente, il punto esatto, passando alla modalità per Coordinate, di seguito descritta, e avendo cura di completare l'indirizzo inserendo anche il numero civico.

La localizzazione per Civico può, quindi, essere utilizzata anche per avvicinarsi al punto cercato quando non si conosca l'indirizzo completo.

## b) Localizzazione in modalità Coordinate

Questa opzione è da utilizzarsi quando si conoscono già le coordinate esatte dell'esercizio (caso raro), oppure per georeferenziare manualmente un punto non trovato con la modalità Civico, oppure quando non siano noti con precisione il nome della via o il numero civico.

In questo caso, l'utente si sposta sulla cartografia con il mouse fino a trovare il punto che cerca e clicca in corrispondenza di quest'ultimo. In quel punto verrà visualizzato il bollino verde e i campi Longitudine e Latitudine verranno valorizzati con i relativi valori.

In entrambi i casi, per concludere l'operazione occorre cliccare sul pulsante Registra Informazioni che si trova nell'angolo in basso a destra dell'interfaccia di localizzazione, la quale si chiuderà e riporterà alla scheda dell'esercizio commerciale, valorizzando i campi Indirizzo, UTMX e UTMY.

La georeferenziazione già eseguita può in ogni caso essere modificata dall'utente, mediante una delle modalità sopra descritte.

Una precisazione, infine, per i comuni istituiti per fusione di altri o per annessione alla Regione Emili-Romagna da altra regione, qualora il database topografico non sia ancora stato aggiornato con i nuovi confini amministrativi. In questi casi l'utente potrà procedere esclusivamente con la localizzazione manuale e solo con la modalità per Coordinate, non potendosi avvicinare con la modalità per Civico perché il campo relativo al nome del comune non è modificabile.